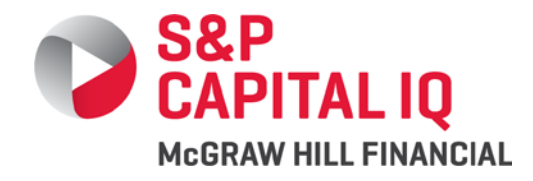

# **Global Credit Portal**<sup>®</sup>

**Credit Health Panel** 

User Guide | June 2012

# Contents

| 1. Company Search   | 2  |
|---------------------|----|
| 2. Group Manager    | 3  |
| 3. Group View       | 5  |
| 4. Company Analysis | 9  |
| 5. Company List     | 19 |
|                     |    |

# **1. Credit Health Panel<sup>®</sup> Search**

A custom peer group can be constructed by using the Credit Health Panel<sup>®</sup> advanced search function to screen, select, and add companies to a group that will be most relevant for your analytical needs.

To search for companies with specific attributes:

- Click on the Advanced Search link available in the top navigation of the Global Credit Portal.
- Select the Credit Health Panel<sup>®</sup> tab on the Advanced Search page to access the Credit Health Panel<sup>®</sup> Company Search section.

You can either combine the keyword search with the available advanced search filters or use it as a standalone by entering a keyword and clicking **SEARCH** button. The advanced search filters can be used to perform broad searches using multiple criteria such as geography, industry, rating, and up to three financial metrics and ratios used by the Credit Health Panel<sup>®</sup>.

### Use one or more of the following filters:

**Note:** To make multiple selections in a list box, hold down the Ctrl key as you click on your selections. To select a consecutive range of list items, hold down the **Shift** key and click the first and last selection in the range.

| Region                  | Select one or more regions/countries.                                                                                                    |
|-------------------------|----------------------------------------------------------------------------------------------------|
| <b>GICS</b> Description | Select one or more industries from the list of GICS codes and description.                                                                                                    |
| S&P Ratings             | Refine the search to show only unrated or rated companies. You can also pick one of the ratings type and ratings from the drop-down menus.                                                                                                    |
| CreditModel Score       | Select one or more current CreditModel scores.                                                                                                    |
| Probability of Default  | Select operator and enter a range of values to filter by Probability of Default. The range of values should be entered in percentages. For example, enter 2.25 for 2.25% probability of default.                                                                                                    |
| Financial Metrics       | Refine the criteria of your search further with the key financial metrics used in the Credit Health Panel <sup>®</sup><br>scores. Up to three metrics can be selected to meet the criteria of companies that fit your analytic<br>needs.<br>For each metric, operators can be used to target the range of results. Enter the value or range values for<br>non-ratio financial metrics in millions of US dollars. For example, entering 250 in the field represents<br>250 million dollars. |

After selecting all the relevant criteria, click the **SEARCH** button to view the results.

When financial metrics are used as part of the search criteria, the results displayed will include columns for each of the metrics selected to facilitate selection of the desired companies.

To change the search criteria after viewing the results,

- Manually expand the Search section or click SEARCH AGAIN to auto-expand the Search section.
- Make changes to you selections and click the **SEARCH** button.

You can select one or more companies from the results list and add the selection to a group.

- To select all results displayed on the page, click the selection option at the top of the list. To select one or more companies check the box, next to the corresponding company.
- Once all selections are made, click the **ADD** button. You can add the selected companies to an existing group or create a new group.
- To add companies to an existing group, select a group from the drop-down menu in the Add to Credit Health Panel<sup>®</sup> Group lightbox. To add companies to a new group, enter group name in the text box.
- Click ADD TO GROUP button to add the companies to an existing group or new group.

The save confirmation box will allow you to navigate to the Group Manager or Group View screen. The Group Manager screen shows the newly created or modified Credit Health Panel<sup>®</sup> Group.

# 2. Credit Health Panel<sup>®</sup> Group Manager

# High level summary of the Group Manager page

The Group Manager allows you to view and manage your custom-created Credit Health Panel<sup>®</sup> groups. On this page, you can copy, rename, delete and set currencies for groups. You can also add and remove companies from your groups.

The term "group" is used because it is generic enough to refer to any set of companies that you may be interested in analyzing, such as customers, suppliers, counterparties, investments, etc.

Credit Health Panel allows each user to have 25 groups. Each group can have a maximum of 100 companies from across industries or geographies.

**Note:** In order to use the group manager, one or more custom groups must first be created. To create a group, either use the Credit Health Panel Advanced Search option or go to a company page and edit the default GICS Peer Group. To learn more about how to create a group, please read the help file for the Credit Health Panel Advanced Search, or the help file for Company Analysis.

# How to access the Group Manager page

The Credit Health Panel Group Manager can be accessed in 4 ways: **A]** From the top navigation under My Account > Credit Health Panel Group Manager

|                    |                                      |                                        | Welcome John Doe<br>My Account              | Select Language   Sign Out<br>Help   🔤 Email Support |
|--------------------|--------------------------------------|----------------------------------------|---------------------------------------------|------------------------------------------------------|
| archi⊧<br>DVIEW AN | My Alerts & Portfolios               | My Settings                            | Comparison Queue                            |                                                      |
|                    | Alert Manager<br>Portfolio Manager   | Change Password<br>User Profile        | CSD Comparison Queue<br>SF Comparison Queue | ıy Start page 🔋 Hide                                 |
| and Rating         | Credit Health Panel Group<br>Manager | Search Preferences<br>My Subscriptions |                                             | ditMatters®                                          |

#### Figure 2.1

**B)** From the navigation link at the top right of all Credit Health Panel pages.

| Figure 2.2 |                            |                                                             |                                             |
|------------|----------------------------|-------------------------------------------------------------|---------------------------------------------|
| Portfolios | Credit Health Panel Groups | Creditstats Direct <sup>®</sup> Portfolio Compare My Resear | h                                           |
| CRE        | DIT HEALTH PANEL: Group Ma | nager                                                       | GROUP VIEW   COMPANY SEARCH GROUP MANAGER ? |

### **C)** From the pencil icon on the Group View page

### Figure 2.3

| dit Porta    | al <sup>®</sup> Entity | / & Research (Title) | •           | Search<br>Advanced Se | arch▶                |                       |                |                      |                  | Welcome .<br>My          | lohn Doe   Select Language   Sign Out<br>Account   Help   🔤 Email Support |
|--------------|------------------------|----------------------|-------------|-----------------------|----------------------|-----------------------|----------------|----------------------|------------------|--------------------------|---------------------------------------------------------------------------|
| WSE BY SECTO | R MARK                 | ETS & VALUATIONS     | CRITERIA    | PORTFOLI              | O VIEW ANAL          | YTICS, TOOLS &        | DATA PI        | RODUCTS & SERV       | /ICES S          | &P GLOBAL                |                                                                           |
|              |                        |                      |             |                       |                      |                       |                |                      |                  |                          | 🚹 Make this my Start page                                                 |
| View         |                        |                      |             |                       |                      |                       |                |                      |                  | GROUP VIEW   COMPANY     | SEARCH   GROUP MANAGER   ?                                                |
| anies: 100   |                        |                      |             |                       |                      |                       |                |                      |                  |                          | / 🛙 🛠                                                                     |
| age 🚺 Bottom | n ≜/ <del>,</del> s    | core Change          |             |                       |                      |                       |                |                      |                  | Scores (                 | Calculated - Jul-2012 10:37 AM ET                                         |
|              | a                      | Credit Health Panel  | Company Sco | pres                  |                      |                       | Foreign        |                      | ſ                | Click on the neural line |                                                                           |
|              | Overall                | Operational          | Solvency    | Liquidity             | LTM Period<br>Ending | Financials<br>Updated | Term<br>Rating | CreditModel<br>Score | Probab<br>of Def | to go to Group Manag     | er Description                                                            |
| 0            | - 4                    | 4                    | 4           |                       | 31-Aug-2011          | 23-Jun-2012           | B+             |                      | 2.145            |                          | space & Defense                                                           |
| 0            | 4                      | 4                    | 4           | 3                     | 31-Mar-2012          | 29-Jul-2012           |                |                      |                  | United Arab Emirates     | Aerospace & Defense                                                       |

D) From the pencil icon on the Company Analysis page

### Figure 2.4

| Aerospace and Defense (10             | 0 Companies)                         | 1         | Edit Group 🧷         | ? |
|---------------------------------------|--------------------------------------|-----------|----------------------|---|
| Financial Metric: Revenue             |                                      |           |                      |   |
| Company Name                          |                                      | Revenue 🔻 | LTM Period<br>Ending |   |
| Boeing Co.                            |                                      | 73,208.00 | 31-Mar-2012          | ^ |
| European Aeronautic Defer<br>Co. N.V. | Click here to go to<br>Group Manager | 61,245.92 | 31-Mar-2012          |   |
| Honeywell International Inc           | Group manager                        | 37,513.00 | 30-Jun-2012          |   |
| General Dynamics Corp.                | 0                                    | 32,458.00 | 31-Mar-2012          |   |
| BAE Systems PLC                       | 0                                    | 28,976.95 | 30-Sep-2011          |   |
| Finmeccanica SpA                      | 0                                    | 20,841.11 | 31-Mar-2012          |   |
| Bombardier Inc.                       | 0                                    | 20,014.91 | 31-Dec-2011          |   |
| Goodrich Corp.                        | 0                                    | 8,331.60  | 31-Mar-2012          |   |

### **Group Manager page details**

On the Group Manager page, the top table displays all of the custom groups that you have created.

To edit the name of a group or to change the default currency, click on the pencil icon. This will initiate the edit mode for the selected group. You can type in a new group name or change the display currency from the currency drop-down. After making any changes, click on the Disk icon to save your changes.

When a group is initially created, the currency will appear as "Reported Currency" until a currency is selected.

Group names are limited to 50 alphanumeric characters. Certain punctuation marks are not allowed in group names.

Groups can be quickly copied and then edited by using the copy feature. To copy a group, click on the copy icon for the group you wish to copy.

A copy of the group will be named 'Copy of' followed by the original group name.

The list of groups is sorted alphabetically. If you do not see the copied group, use the scroll bar to go to the top of the group list.

To deleted a group click on the red X icon. Deleted groups are permanently removed and cannot be recovered.

The bottom table on this page displays the companies contained in the selected group. Click on any group in the top table to displays its companies.

You can view each company's business description by clicking on the notes icon to the right of each company's name.

To add companies, click on the 'Add Companies' button. You will be taken to the Credit Health Panel Advanced Search page. Please view the Advanced Search help file to learn more about this feature.

To remove a company from the group, click on the box next to the company or companies and then click the Delete button.

# **3. Credit Health Panel<sup>®</sup> Group View**

### High level summary of the Group View page

The Group View can be used as a dashboard to monitor the performance of up to 3 groups and the companies within these Groups. A heat map of Credit Health Panel<sup>®</sup> scores calls attention to lowest and highest performing companies.

Below is an example of the Group View page:

| P Global Credit                        | Port     | Entity &              | Research (Title  | )           | Search       |             |               |          |                                                                                                    |             | Welcome              | John Doe   Select Language   Sig<br>v Account   Help   m Fmail Su |
|----------------------------------------|----------|-----------------------|------------------|-------------|--------------|-------------|---------------|----------|----------------------------------------------------------------------------------------------------|-------------|----------------------|-------------------------------------------------------------------|
| PITAL IN                               |          |                       |                  | 18          | Advanced Ser | arch⊁       |               |          |                                                                                                    |             |                      |                                                                   |
| PAGEONE® BROWSE                        | BY SECTO | OR MARKET             | S & VALUATION    | IS CRITERIA | PORTFOLIC    | VIEW ANALY  | TICS, TOOLS & | DATA PRO | DUCTS & SERV                                                                                                    | ICES S&P    | GLOBAL               |                                                                   |
| Credit Health Panel Group View         |          |                       |                  |             |              |             |               |          |                                                                                                    |             |                      | 쉽 Make this my Start (                                            |
|                                        | 107      |                       |                  |             |              |             |               |          |                                                                                                    |             |                      |                                                                   |
| CREDIT HEALTH PANEL: Group vie         | w        |                       |                  |             |              |             |               |          |                                                                                                    | Gr          | CODE VIEW   COMPAN   | T SEARCH   GROUP MANAGER                                          |
| Aerospace and Defense   Total Companie | s: 15    |                       |                  |             |              |             |               |          |                                                                                                    |             |                      | / 🛽                                                               |
| Top 🔃 Above Average 🚺 Below Average    | 4 Bottor | m <b>≜/</b>           | re Change        |             |              |             |               |          |                                                                                                    |             | Scores               | Calculated: 30-Jul-2012 12:10 Pl                                  |
|                                        |          |                       |                  |             | 126710       |             |               | Foreign  |                                                                                                    | 1.          |                      | -                                                                 |
|                                        |          | Cre                   | edit Health Pane | Company Sc  | ores         | ITM Period  | Financials    | Long     | CreditModel                                                                                                    | Probability |                      |                                                                   |
| ompany Name                            |          | Overall               | Operational      | Solvency    | Liquidity    | Ending      | Updated       | Rating   | Score                                                                                                    | of Default  | Country              | GICS Description                                                  |
| AR Corp.                               | 0        | 4                     | 2                |             | 4            | 29-Feb-2012 | 25-Jul-2012   | BB       | bb                                                                                                    | 1.4921%     | United States        | Aerospace & Defense                                               |
| PI Technologies Corp.                  | 0        | 4                     | 4                | 4           | 2            | 31-Aug-2011 | 23-Jun-2012   | B+       |                                                                                                    | 2.1454%     | United States        | Aerospace & Defense                                               |
| u Dhabi Ship Building PJSC             | 0        | 4                     | 4                | 4           | 3            | 31-Mar-2012 | 29-Jul-2012   |          |                                                                                                    |             | United Arab Emirates | Aerospace & Defense                                               |
| ion Science and Technology Corp.       | 0        | 4                     | 3                | 4           | 3            | 31-Mar-2012 | 23-Jun-2012   | CCC+     | b-                                                                                                    | 0.8227%     | United States        | Aerospace & Defense                                               |
| Sonic Aerospace Limited                | 0        |                       | 3                |             |              | 31-Mar-2012 | 23-Jun-2012   |          | bb+                                                                                                    | 0.4278%     | Singapore            | Aerospace & Defense                                               |
| nerican Defense Systems, Inc.          | 0        |                       | 2                |             | 4            | 31-Mar-2012 | 23-Jun-2012   |          | CCC+                                                                                                    | 3.4429%     | United States        | Aerospace & Defense                                               |
| plied Energetics, Inc.                 | 0        |                       | 4                |             | 2            | 31-Mar-2012 | 23-Jun-2012   |          |                                                                                                    | 0.7401%     | United States        | Aerospace & Defense                                               |
| eri Holding AB                         | 0        |                       | 3                |             | 4            | 31-Mar-2012 | 29-Jun-2012   |          | ccc                                                                                                    | 0.7156%     | Sweden               | Aerospace & Defense                                               |
| I TECHNOLOGIES CORP                    | 0        |                       | 4                |             | 2            | 31-May-2012 | 16-Jul-2012   |          | b                                                                                                    | 0.3750%     | United States        | Aerospace & Defense                                               |
| rosonic Corporation                    | 0        |                       | 2                |             | - 4          | 30-Apr-2012 | 27-Jun-2012   |          | bb                                                                                                    | 0.0459%     | United States        | Aerospace & Defense                                               |
| iant Techsystems Inc.                  | 0        |                       | 1                | 4           | 3            | 31-Mar-2012 | 23-Jun-2012   | BB       | bbb-                                                                                                    | 0.0612%     | United States        | Aerospace & Defense                                               |
| plied Signal Technology, Inc. 🚯        | 0        |                       | 3                | 1           | 2            | 31-Oct-2010 | 23-Jun-2012   |          | bbb-                                                                                                    | 0.0053%     | United States        | Aerospace & Defense                                               |
| roVironment, Inc.                      | 0        | 1                     | 1                | 2           | 1            | 30-Apr-2012 | 02-Jul-2012   |          |                                                                                                    | 0.0638%     | United States        | Aerospace & Defense                                               |
| erostar S.A.                           | n        | 1                     | 1                | 1           | 1            | 31-Dec-2011 | 23-Jun-2012   |          |                                                                                                    | 0.1607%     | Romania              | Aerospace & Defense                                               |
| nerican Science and Engineering, Inc.  | n        | 1                     | 2                | 1           | 1            | 31-Mar-2012 | 23-Jun-2012   |          | bb-                                                                                                    | 0.0453%     | United States        | Aerospace & Defense                                               |
| 3 3,                                   |          |                       |                  |             | 101          |             |               |          |                                                                                                    |             |                      |                                                                   |
|                                        |          |                       |                  |             |              |             |               |          |                                                                                                    |             |                      |                                                                   |
| USA   Total Companies: 19              |          |                       |                  |             |              |             |               |          |                                                                                                    |             |                      | / 2                                                               |
| Top 🛛 Above Average 🛐 Below Average    | 4 Bottor | m ≜/ <del>y</del> Sco | re Change        |             |              |             |               |          |                                                                                                    |             | Scores               | Calculated: 30-Jul-2012 10:40 A                                   |
|                                        |          |                       |                  |             |              |             |               | -        |                                                                                                    |             |                      |                                                                   |
|                                        |          | Cre                   | edit Health Pane | Company Sc  | ores         |             |               | Long     |                                                                                                    |             |                      |                                                                   |
|                                        |          | Original              | Constant         | California  | 1 Includes   | LTM Period  | Financials    | Term     | CreditModel                                                                                                    | Probability | Country              | CICC Description                                                  |
| 10 Com                                 | m        | overall               | operational      | acrivency   | Liquidity    | 20 Jun 2042 | 22 Jul 2012   | D        | bb                                                                                                    | or Detault  | Lipited States       | Airlinee                                                          |
| an corp.                               | 1        | 4                     |                  |             |              | 20 Jun 2012 | 23-301-2012   | 0        | 00-                                                                                                    | 20.0044%    | United States        | Airlines                                                          |
| hel Aviation Holdings Inc.             | 1        |                       |                  |             |              | 30-JUN-2012 | 24-JUI-2012   | ND       | 0000                                                                                                    | 0.0003%     | United States        | Airlines                                                          |
| anale Aidinee Com                      | 1        | *                     |                  |             |              | 30-Sep-2011 | 23-Jun-2012   | INK      | CCC b                                                                                                    | 0.000/%     | United States        | Airlines                                                          |
| macie Ammes Corp.                      | 1        | 4                     |                  | 4           |              | 31-Dec-2011 | 23-JUN-2012   |          | 0-<br>b                                                                                                    | +0.9124%    | United States        | Airlines                                                          |
| public All Ways Holdings Inc.          | 1        | 4                     |                  | 4           |              | 31-Mar-2012 | 24-JUN-2012   | ND       | 0-                                                                                                    | 14.6912%    | United States        | Airmies                                                           |
|                                        | 「日白」     |                       | 3.               |             |              | 31-Mar-2011 | 23-JUN-2012   | NR       | 0-                                                                                                    | 0.3303%     | United States        | Annies                                                            |
| r I ran Holdings Inc. 🔕                | 0        |                       |                  |             |              | 20 100 2012 | 20.101.2042   |          | and the second second se | C 000404    | Halland Chattan      | TA INTERNE                                                        |
| elta Air Lines Inc.                    | Ū        |                       | 3                | 3           | 4            | 30-Jun-2012 | 30-Jul-2012   | В        | b+                                                                                                    | 5.2601%     | United States        | Airlines                                                          |

To change which 3 groups are displayed on the page, click on the Settings Icon on the top right corner of any of the group tables.

### Figure 3.2

|             |           |                      |                       |                 |                      | GI                     | ROUP VIEW   COMPANY SEARCH   G                           | ROUP MANAGER |
|-------------|-----------|----------------------|-----------------------|-----------------|----------------------|------------------------|----------------------------------------------------------|--------------|
|             |           |                      |                       |                 |                      |                        | Group View Order Settings                                | / 🛛 🗴        |
| Company Sco | res       |                      |                       | Foreign<br>Long |                      | _                      | View up to three Green's on your<br>Select order action. | Group View.  |
| Solvency    | Liquidity | LTM Period<br>Ending | Financials<br>Updated | Term<br>Rating  | CreditModel<br>Score | Probability<br>of Defa | 1. Aerospace and Defense                                 | *            |
| 4           |           | 31-Aug-2011          | 23-Jun-2012           | B+              |                      | 2.1454%                |                                                          | (2228)       |
| 4           |           | Click on the         | e settings ico        |                 |                      |                        | 2Select-                                                 | *            |
| 4           |           | to chang             | e the groups          | C+              | b-                   | 0.8227%                | 3Select-                                                 | *            |
| 2           | 4         | displaye d           | displayed on the page |                 | the page b+ 10.1     |                        |                                                          |              |
| 4           | 2         | 31-Mar-2012          | 03-Jul-2012           |                 | bb                   | 5.1548%                | SAVE CANCEL                                              |              |
| 4           |           | 31-Mar-2012          | 23-Jun-2012           |                 | b                    | 8.2030%                | Canada Aerospace &                                       | Detense      |

### How to Access the Group View Page

To access the Group View page, click on "Analytics, Tools & Data —> Fundamental Peer Analysis —> Credit Health Panel<sup>®</sup>" from the top navigation.

### Figure 3.3

| S&P<br>CAPITAL IQ       Global Credit Portal® Entity & Research (Title)       Search<br>Advanced Search)         PAGEONE® BROWSE BY SECTOR       MARKETS & VALUATIONS       CRITERIA       PORTFOLIO VIEW       ANALYTICS, TOOLS & DATA       PRODUCTS & SERVICES       S&P GLO         Default & Recovery<br>Statistics       Default & Recovery<br>Statistics       Structured Finance       Insurance Markets       Global Data Solutions         CreditPro       EVELS       BSXchange       EVELS       Fixed Income Terms &<br>Conditions       Fixed Income Terms &<br>Conditions         Models & Scoring       CreditModel Score       SPIRE       ISD Plus       ISD Plus | S&P GLOBAL                                                                                                    |                                                       |                                                                                                    |  |  |
|----------------------------------------------------------------------------------------------------|----------------------------------------------------------------------------------------------------|-------------------------------------------------------|----------------------------------------------------------------------------------------------------|--|--|
|                                                                                                    | Default & Recovery<br>Statistics                                                                                    | Structured Finance                                    | Insurance Markets                                                                                   |  |  |
|                                                                                                    | CreditPro                                                                                                    | ABSXchange                                            | Global Data Solutions                                                                               |  |  |
|                                                                                                    | Fundamental Peer<br>Analysis<br>Credit Health Panel<br>Models & Scoring<br>CreditModel Score<br>Credit Risk Tracker | LEVELS<br>Small Business Evaluator<br>(SBPE)<br>SPIRE | Fixed Income Terms &<br>Conditions<br>Cross Reference Services<br>ISID Plus<br>Covered Bond Monitor |  |  |

The Group View can also be accessed from the navigation link at the top right of all Credit Health Panel pages.

| F | Figure 3.4                         |                                               |
|---|------------------------------------|-----------------------------------------------|
| ſ | CREDIT HEALTH PANEL: Group Manager | GROUP VIEW COMPANY SEARCH   GROUP MANAGER   ? |

### **Group View page details**

Companies in a group are sorted by their Overall score in descending order from Bottom to Top to highlight companies with the lowest relative scores to the group.

Scores for the Operational, Solvency and Liquidity panels provide a quick comparison of all companies.

Two dates are provided on the Group View: The first, 'LTM Period Ending' is the date of the latest filing for the company. The 'Financial Updated' column is updated when the company has updated financials between reporting periods due to restatements or new filings. Scores for all companies in a Group are automatically rescored when any company in the group has updated financials.

To view more detail on the scores for a single company, click on the company name and you will be taken to that company's entity page. This page contains details for deeper analysis on a single company relative to the selected group. [see figure 4 below].

To view a company's business description, click on the icon to the right of the company name. Black directional arrows within the Overall, Operational, Solvency or Liquidity score will indicate either an improvement or deterioration in the score relative to the companies within the group. Note that arrows are driven by reported financial changes and not by edits to the companies in the group.

| ✓ Aerospace and Defense   Total Companies: 100         1 Top       2 Above Average       Below Average       4 Bottom       Alphanel Company Scores       LTM Period       Financials       Foreign         Company Name       Click on any company name to go to that company's entity page and see more details       dit Health Panel Company Scores       LTM Period       Financials       Foreign       Long         Abu Dhabi Ship E       Au       4       4       2       31-Aug-2011       23-Jun-2012       B+         Alion Science and Technologie       Image       Image       4       3       31-Mar-2012       23-Jun-2012       CCC+ |                           |                             |                 |               |           |                      |                       |                |
|----------------------------------------------------------------------------------------------------|---------------------------|-----------------------------|-----------------|---------------|-----------|----------------------|-----------------------|----------------|
| 1 Top 🙎 Above /                                                                                                    | Average 💈 Below Average 🚺 | Bottom A/+ So               | xore Change     |               |           |                      |                       |                |
| ſ                                                                                                    |                           |                             | dit Health Pane | I Company Sco | ores      |                      |                       | Foreign        |
| Company Name                                                                                                    | that company's entity pa  | ame to go to<br>age and see | Operational     | Solvency      | Liquidity | LTM Period<br>Ending | Financials<br>Updated | Term<br>Rating |
| API Technologie                                                                                                    | more details              | 1                           | 4               | 4             | 2         | 31-Aug-2011          | 23-Jun-2012           | B+             |
| Abu Dhabi Ship B                                                                                                    |                           |                             | 4               | 4             |           | 31-Mar-2012          | 23-Jun-2012           |                |
| Alion Science and                                                                                                    | Technology orp.           | 0 4                         | 3               | 4             |           | 31-Mar-2012          | 23-Jun-2012           | CCC+           |
| Arotech Corporat                                                                                                    | tion                      | 0 4                         | 4               |               | 4         | 31-Mar-2012          | 23-Jun-2012           |                |
| Atlantis Systems                                                                                                    | Corp.                     | 1 4                         | 4               | 4             | 2         | 31-Mar-2012          | 03-Jul-2012           |                |
| Avcorp Industries                                                                                                    | s Inc.                    | 4                           | 4               | ×4:           |           | 31-Mar-2012          | 23-Jun-2012           |                |
| BAE Systems PLC                                                                                                    |                           | 0 4                         | 1               | 4             | 4         | 30-Sep-2011          | 23-Jun-2012           | BBB+           |
| Beit Shemesl                                                                                                    |                           | 0 4                         | 4               | 2             | 3         | 30-Jun-2011          | 23-Jun-2012           |                |
| Bombardier I                                                                                                    | lick on this icon to view | 0 4                         | 2               | 4             | 4         | 31-Dec-2011          | 23-Jun-2012           | BB+            |
| Bulova Techn                                                                                                    | description               | 1 4                         | 3               | 3             | 4         | 31-Mar-2012          | 23-Jun-2012           |                |
| CYALUME TEC                                                                                                    |                           | 0 4                         | 4               |               | 4         | 31-Mar-2012          | 23-Jun-2012           |                |
| Comrod Commu                                                                                                    | nication ASA              | 0 4                         | 3               | 4             | 4         | 31-Mar-2012          | 23-Jun-2012           |                |
| CybAero AB                                                                                                    |                           | 0 4                         | 3               | 1             | 4         | 31-Dec-2011          | 11-Jul-2012           |                |
| Defense Industria                                                                                                    | es International Inc      |                             | -4              |               | -         | 30 Sep 2011          | 23 Jun 2012           |                |

To view the details of the score change, click on the box with an arrow. A pop-up box will show the changes in scores. For example, the change in the Liquidity panel score shows that one of the panel's financial metrics has improved, thus causing the Liquidity panel score to improve.

#### Figure 3.6

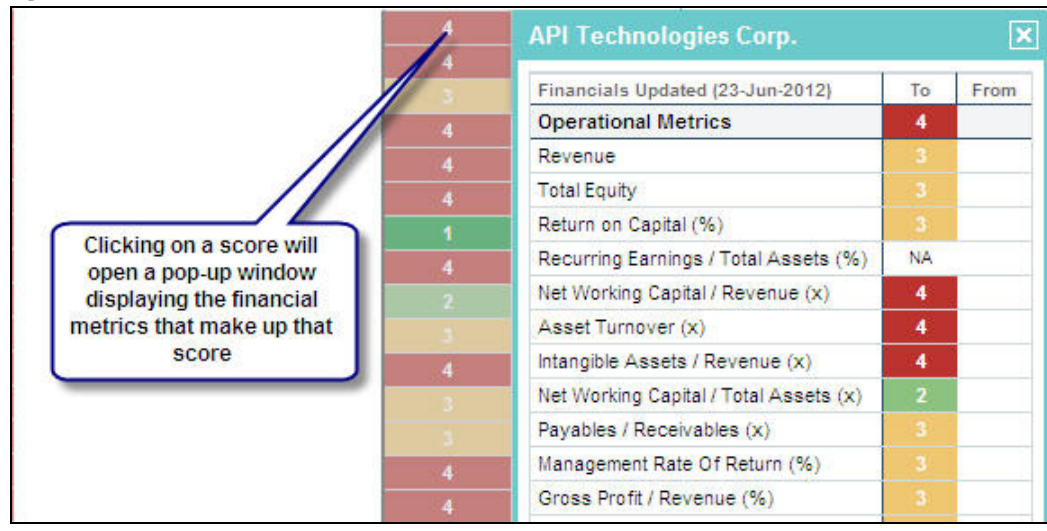

The Group View page displays three Options to select which three Groups to display on the Group view can be found in the title bar of each group. The Group View display order can be customized by clicking on the settings icon. Select the order of the three groups to appear. Click 'Save' to update the order of Groups on the Group View.

### Figure 3.7

|             |           |                      |                       |                 |                      | GI                     | ROUP VIEW   COMPAN                       | Y SEARCH   GROUP MANAGER   ? |
|-------------|-----------|----------------------|-----------------------|-----------------|----------------------|------------------------|------------------------------------------|------------------------------|
|             |           |                      |                       |                 |                      |                        |                                          | * 🛛 *                        |
|             |           |                      |                       |                 |                      |                        | Group View Order                         | Settings .                   |
| Company Sco | res       |                      |                       | Foreign<br>Long |                      |                        | View up to three G<br>Select order actow | roups on your Group View.    |
| Solvency    | Liquidity | LTM Period<br>Ending | Financials<br>Updated | Rating          | CreditModel<br>Score | Probability<br>of Defa | 1. Aerospace and Def                     | iense 🗸 🗸                    |
| 4           |           | 31-Aug-2011          | 23-Jun-2012           | B+              |                      | 2.1454%                |                                          | 1000                         |
| 4           | 3         | Click on th          | e settings ico        | on              |                      |                        | 2Select-                                 | ¥                            |
| 4           | 3         | to chang             | e the groups          | C+              | b-                   | 0.8227%                | 3, -Select-                              | ~                            |
| 2           | 4         | displaye d           | on the page           |                 | b+                   | 10.1652%               |                                          |                              |
| 4           | 2         | 31-Mar-2012          | 03-Jul-2012           |                 | bb                   | 5.1548%                | SAVE                                     |                              |
| 4           |           | 31-Mar-2012          | 23-Jun-2012           |                 | b                    | 8.2030%                | Canada                                   | Aerospace & Detense          |

To edit a group, click on the pencil icon in the title bar for the group. The group manager will provide options to deleted and add companies to a group. Click on the Group Manger and Advanced Search overview videos on to learn more about these features. [See Fig 3.8 below]

The Excel icon provides an export option to save the scores for a given group in Excel.

### Figure 3.8

| L: Group Vi  | ew       |                       |                  |               |           |                      |                       |         |               | GI      | ROUP VIEW   COMPANY  | SEARCH   GROUP MANAGER   ?          |
|--------------|----------|-----------------------|------------------|---------------|-----------|----------------------|-----------------------|---------|---------------|---------|----------------------|-------------------------------------|
| otal Compani | ies: 100 |                       |                  |               |           |                      |                       |         |               |         |                      | / 🛛 🌣                               |
| elow Average | Botton   | n ≜/ <del>√</del> Sco | re Change        |               |           |                      |                       |         |               |         | Scores               | Celeorated: 26-Jul-2012 12:37 AM ET |
|              |          | Cri                   | edit Health Pane | I Company Sco | ores      |                      |                       | Foreign |               | _       |                      |                                     |
|              |          | Overall               | Operational      | Solvency      | Liquidity | LTM Period<br>Ending | Financials<br>Updated | Click   | on the pencil | icon to | Country              | GICS D ription                      |
|              | 0        | 4                     | 4                | 4             |           | 31-Aug-2011          | 23-Jun-2012           | -       | eait the grou | p       | United States        | As apace & Defense                  |
|              | 0        | 4                     | 4                | 4             |           | 31-Mar-2012          | 23-Jun-2012           |         |               |         | United Arab Emirates | erospace & Defense                  |
| Corp.        | 0        | 4                     | 3                | 4             |           | 31-Mar-2012          | 23-Jun-2012           | CCC+    | b-            | 0.8227% | United States        | Aerospace & Defense                 |
| 10.1         | 0        | 4                     | 4                |               | 4         | 31-Mar-2012          | 23-Jun-2012           |         | b÷            | Click   | n the Excel icon to  | erospace & Defense                  |
|              | 0        | 4                     | 4                | 4             |           | 31-Mar-2012          | 03-Jul-2012           |         | bb            | exp     | ort all 3 groups to  | erospace & Defense                  |
|              | 0        | - 4                   | 4                | 4             |           | 31-Mar-2012          | 23-Jun-2012           |         | b             |         | Excel                | erospace & Defense                  |
|              | 0        | 4                     | 1                | 4             | 4         | 30-Sep-2011          | 23-Jun-2012           | BBB+    | bbb+          | 0.0277% | United Kingdom       | Aerospace & Defense                 |

# 4. Credit Health Panel<sup>®</sup> Company Analysis

### High level summary of the Company Analysis pages

The company analysis page is composed of four sub-tabs:

- The Scores tab contains the details behind a company's Credit Health Panel score as well as a listing of the other companies in the peer group. Clicking on any financial metric on the left side of the page will display each company's financial metric value on the right side of the page.
- 2. The **Financials** tab contains five years of financial data. The currency drop-down can be used to view financial data in different currencies. Financials can also be exported to Excel.
- **3.** The **Quantitative Credit Indicators** tab contains exportable time series charts of the company's CreditModel Score and Probability of Default.
- **4.** The **Supplemental Financials** tab contains five years of data for the 33 financial metrics which were used in Credit Health Panel 2.0.

### How to access the Company Analysis pages

You can access the Company Analysis pages in the following four ways:

1. Click on the multi-color Credit Health Panel icon appearing to the right of the company name. You will see this icon when performing a Simple Search from the field at the top center of any Global Credit Portal page. This icon is also displayed in the company lists on Sector Landing pages and in the Biggest Movers module.

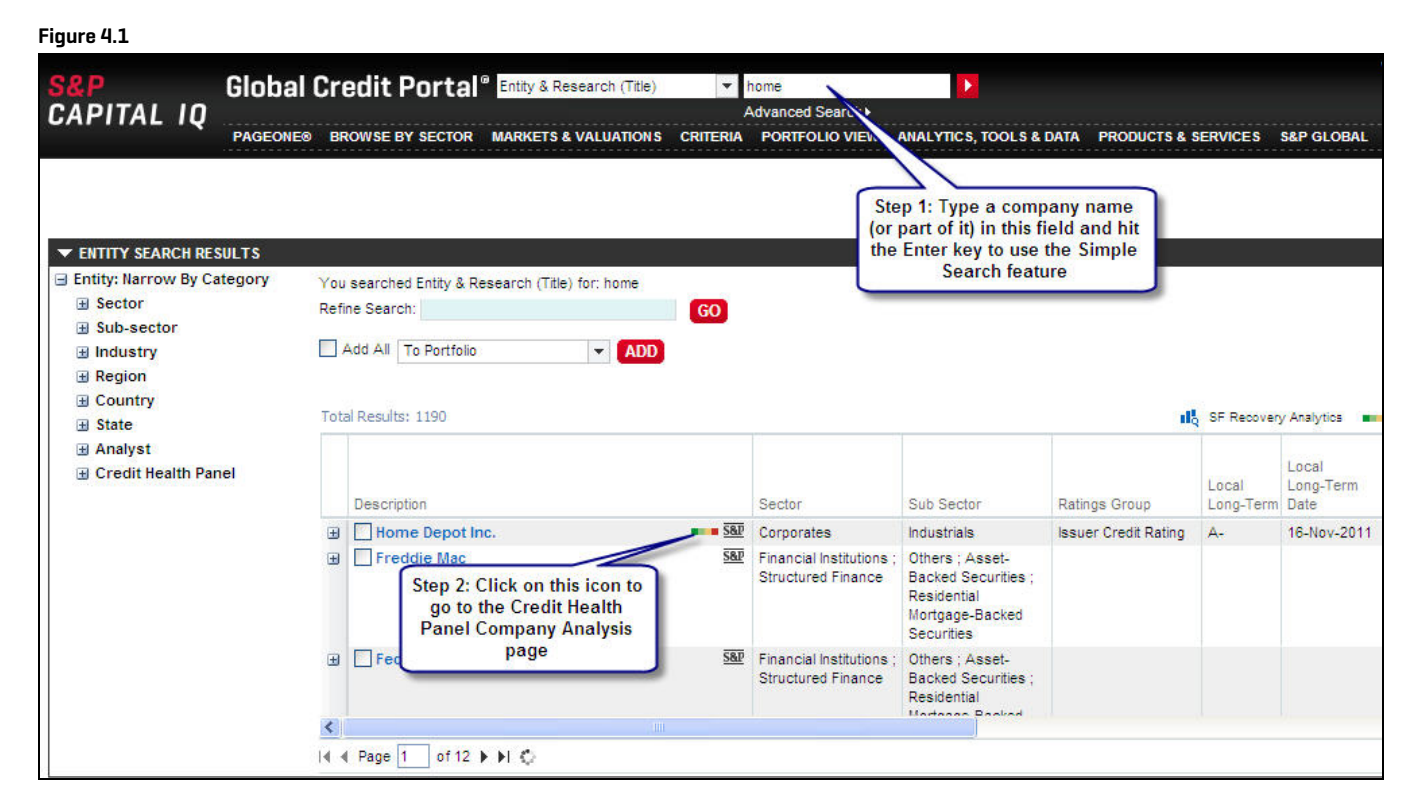

 Click on the Credit Health Panel tab within any Company page. If you do not see a Credit Health Panel tab, this means that the particular company that you're looking at does not have enough financial data to calculate a Credit Health Panel score

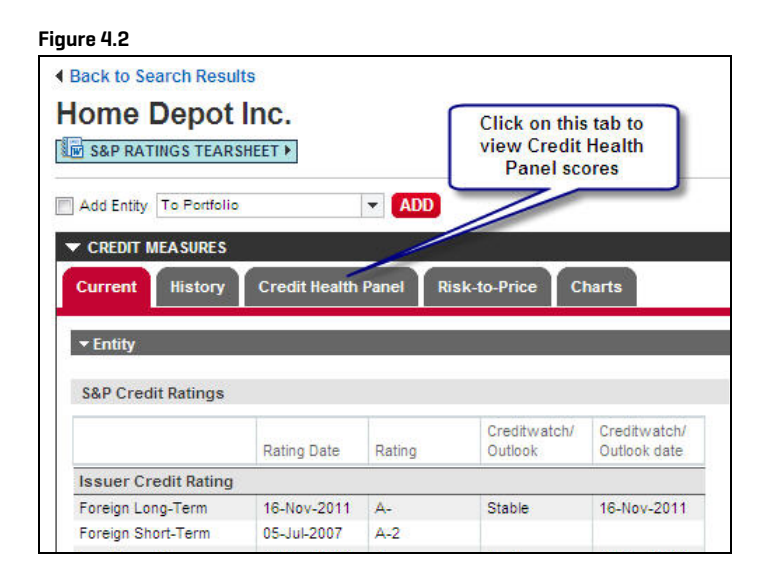

**3.** Click on a company name from the Credit Health Panel Group View or Group Manager pages.

### Figure 4.3

| 🛛 Top 🛛 Above Average 🧧     | Below Average | 4 Bottom | <i>≜i</i> ₹ |
|-----------------------------|---------------|----------|-------------|
| C                           | -             |          |             |
| API Technologies Corp       | npany nam     | e to     |             |
| Abu Dhabi Ship Building PJS | Analys        | s page   | · •         |
| Alion Science and Technolo  |               |          |             |
| Arotech Corporation         |               | 0        | 4           |
| Atlantis Systems Corp.      |               | 0        | 4           |
| Avcorp Industries Inc.      |               | 0        | 4           |
| BAE Systems PLC             |               | 0        | 4           |
|                             |               |          |             |

### Figure 4.4

| Portfolios Credit Health Panel Groups                                                                                                    | Creditstats Direct+ Portfolio Co                         | mpare My Research                                                                                                    |                                                                                                    |                                                                                                    |   |
|----------------------------------------------------------------------------------------------------|----------------------------------------------------------|----------------------------------------------------------------------------------------------------|----------------------------------------------------------------------------------------------------|----------------------------------------------------------------------------------------------------|---|
| CREDIT HEALTH PANEL: Group M                                                                                                    | anager                                                   |                                                                                                    |                                                                                                    |                                                                                                    |   |
| Group Name                                                                                                    |                                                          | No. of Companies                                                                                                    | Group Updated                                                                                                    | Group Currency                                                                                                    | E |
| Aerospace and Defense                                                                                                    |                                                          | 100                                                                                                    | 30-Jul-2012 10:37 AM ET                                                                                                    | Reported Currency                                                                                                    | į |
| USA                                                                                                    |                                                          | 19                                                                                                    | 30-Jul-2012 10:40 AM ET                                                                                                    | Reported Currency                                                                                                    | 1 |
|                                                                                                    |                                                          |                                                                                                    |                                                                                                    |                                                                                                    |   |
| Aerospace and Defense: Detail View                                                                                                    | Click on a company name to a<br>the Company Analysis pag | ccess<br>e<br>od Financials<br>Updated                                                                                                    | Country Gi                                                                                                    | CS Description                                                                                                    |   |
| Aerospace and Defense: Detail View                                                                                                    | Click on a company name to a<br>the Company Analysis pag | ccess<br>e<br>od Financials<br>Updated<br>31-Mar-2012 23-Jun-2012                                                                                                    | Country Gi<br>Singapore As                                                                                                    | CS Description<br>erospace & Defense                                                                                         |   |
| Aerospace and Defense: Detail View Company Name A-Sonic Aerospace Limited AAR Corp.                                                                           | Click on a company name to a<br>the Company Analysis pag | ccess<br>e<br>d<br>31-Mar-2012<br>29-Feb-2012<br>25-Jul-2012                                                                                                    | Country GI<br>Singapore Ac<br>United States Ac                                                                                                    | CS Description<br>crospace & Defense<br>crospace & Defense                                                                   |   |
| Aerospace and Defense: Detail View Company Name A-Sonic Aerospace Limited AAR Corp. API TECHNOLOGIES CORP                                                     | Click on a company name to a<br>the Company Analysis pag | ccess<br>e<br>31-Mar-2012 23-Jun-2012<br>29-Feb-2012 25-Jul-2012<br>31-May-2012 16-Jul-2012                                                                                                    | Country Gi<br>Singapore Ac<br>United States Ac<br>United States Ac                                                                                                    | CS Description<br>rrospace & Defense<br>erospace & Defense<br>erospace & Defense                                             |   |
| Aerospace and Defense: Detail View Company Name A-Sonic Aerospace Limited AAR Corp. API TECHNOLOGIES CORP API Technologies Corp.                              | Click on a company name to a<br>the Company Analysis pag | ccess<br>e<br>31-Mar-2012 23-Jun-2012<br>29-Feb-2012 25-Jul-2012<br>31-May-2012 16-Jul-2012<br>31-Aug-2011 23-Jun-2012                                                                                                    | Country GI<br>Singapore Ac<br>United States Ac<br>United States Ac<br>United States Ac                                                                                                    | CS Description<br>rrospace & Defense<br>rrospace & Defense<br>rrospace & Defense<br>erospace & Defense                       |   |
| Aerospace and Defense: Detail View Company Name A-Sonic Aerospace Limited AAR Corp. API TECHNOLOGIES CORP API Technologies Corp. Abu Dhabi Ship Building PJSC | Click on a company name to a<br>the Company Analysis pag | ccess         Financials           od         Financials           Updated         31-Mar-2012           29-Feb-2012         25-Jul-2012           31-May-2012         16-Jul-2012           31-Aug-2011         23-Jun-2012           31-Mar-2012         29-Jul-2012 | Country     GI       Singapore     Additional       United States     Additional       United States     Additional       United States     Additional       United States     Additional       United States     Additional       United States     Additional       United States     Additional       United States     Additional | CS Description<br>erospace & Defense<br>erospace & Defense<br>erospace & Defense<br>erospace & Defense<br>erospace & Defense |   |

**4.** Click on a company name from the list of companies on the Scores sub-tab of the Credit Health Panel Company Analysis page.

| Scores     | Financials 1        | Quantitative Credit Ind   | licators | 1 Supplemental F  | inancials       |         |                                          |                    |                   |                  |               |                                            |
|------------|---------------------|---------------------------|----------|-------------------|-----------------|---------|------------------------------------------|--------------------|-------------------|------------------|---------------|--------------------------------------------|
|            | CREDIT HEALT        | H PANEL: Scores           |          | 1                 |                 |         |                                          |                    |                   |                  | GRC           | UP VIEW   COMPANY SEA                      |
|            |                     |                           | 1992     |                   |                 | and the |                                          | Courses            | (DDDDuova)        |                  | 1000          | 1997 - Martin M. 1997 (1997) - 1997 (1997) |
| Select     | group: Aerosp       | ace and Defense (100)     | •        | Select group cu   | irrency: Rep    | orted   | Currency                                 | - SAVE CU          | RRENCY            |                  |               |                                            |
| 8          |                     |                           |          | Global Markets In | telligence is a | n ind   | ependent analytical                      | and editorial o    | roup separate     | from S&P's Ratir | ngs Services. |                                            |
|            |                     |                           |          |                   |                 | 1.005   |                                          |                    |                   |                  |               |                                            |
| Relativ    | e Credit Health     | Score*                    |          |                   |                 |         | Quantitative Credit                      | ndicators          |                   |                  |               |                                            |
| Over       | all Score           | Financial Panel           |          | Score             |                 |         | Indicators                               | Last               | 12 Months         | Score            | Score Date    |                                            |
| 1          |                     | Operational               |          | Below Av          | erade           |         | Probability of Defau                     | It 🔊               | i. 1              | 1.4921%          | 27-Jul-2012   |                                            |
|            | alow                |                           |          |                   |                 |         | 1                                        |                    | - m               | 1000             |               |                                            |
| Ave        | erage               | Solvency                  |          | Below Av          |                 |         | CreditModel Score                        | <u> </u>           |                   | bb               | 31-May-2012   |                                            |
|            |                     | Liquidity                 |          | Below Av          | /erade          | F       | undamental data for Q                    | uantitative Credit | Indicators provid | ed by Compusta   | t.            |                                            |
|            |                     |                           |          |                   |                 | N       | A - Score or value not                   | available.         |                   |                  |               |                                            |
| Credit H   | lealth Panel Me     | thodology 🖺               |          |                   |                 |         |                                          |                    |                   |                  |               |                                            |
|            |                     |                           |          |                   |                 |         |                                          |                    |                   |                  |               |                                            |
| Financia   | I Panels and M      | etrics*                   |          | Financials Update | d: 25-Jul-2012  |         | Aerospace and De                         | efense: Range      | for Selected Fir  | nancial Metric   | _             |                                            |
| Click on a | metric below        | to see values for the g   | group or | n the right       |                 |         |                                          |                    |                   |                  | _             | 71                                         |
| 1 Top      | Above Averag        | e 🚺 Below Average 🚦       | Botton   | n 🖺 Financial Met | ric Definitions |         | Financial Metric:                        | Revenue            |                   |                  |               |                                            |
|            | 1.                  |                           |          |                   | Group           |         | Currency: USD (in M                      | il.)               |                   | Entity Q         | Mean 🜩 Media  | 0                                          |
| Weight (%  | 6) Metrics: USD (   | in Mil.)                  |          | Entity**          | Average**       |         | Group Minimum                            |                    |                   |                  | Group Maximur |                                            |
|            | Operational         |                           |          |                   |                 |         |                                          |                    |                   |                  | Croop Maximu  |                                            |
| 2.78       | Revenue             |                           |          | 3 1,960.15        | 3,623.71        |         | 0.63                                     |                    |                   |                  | 76 670 0      | 0                                          |
| 2.78       | <b>Total Equity</b> |                           | 1        | 3 891.32          | 1,008.02        |         | 0.00                                     |                    |                   |                  | 10,010.0      |                                            |
| 2.78       | Return on Ca        | pital (%)                 |          | 2 7.86            | 4.19            |         |                                          |                    | 0                 |                  | Orayin        | 38                                         |
| 2.78       | Recurring Ea        | rnings / Total Assets (   | %) 📖     | 3 6.46            | 8.07            |         | Group Minimum                            | Entity Value       | Group Mean        | Group Median     | Maximum       |                                            |
| 2.78       | Net Working         | Capital / Revenue (x)     |          | 0.32              | 0.19            |         | 0.63                                     | 1,960,15           | 3 623 71          | 261.49           | 76 670 00     |                                            |
| 2.78       | Asset Turno         | ver (x)                   | Lu1      | Click on any co   | mnany in th     | ie li   | et to                                    |                    |                   | 1                |               | 2                                          |
| 2.78       | Intangible As       | sets / Revenue (x)        |          | view its Com      | any Analysi     | s pa    | de de de de de de de de de de de de de d | fama (400 Ca       |                   |                  | Edit Carrier  |                                            |
| 2.78       | Net Working         | Capital / Total Assets    | (x) 🗔    |                   | ,               | 1       | space and be                             | elense (100 Co     | mpanies)          |                  | Eait Group 🏈  |                                            |
| 2.78       | Payables / Re       | eceivables (x)            | La 🗋     | 0.59              | 0.93            |         | Financial Metric: F                      | levenue            |                   |                  |               |                                            |
| 2.78       | Managemen           | t Rate Of Return (%)      |          | 3 14.64           | 22              |         |                                          |                    |                   |                  | LTM Period    |                                            |
| 2.78       | Gross Profit        | / Revenue (%)             |          | 3 16.62           | 11              |         | Company Name                             |                    |                   | Revenue 🔻        | Ending        |                                            |
| 2.78       | EBITDA / Rev        | enue (%)                  |          | 2 11.02           | 2.40            |         | Boeing Co.                               |                    | 0                 | 76,670.00        | 30-Jun-2012   |                                            |
|            | Solvency            |                           |          |                   |                 | 1       | European Aerona                          | itic Defence ar    | Id Space          | 62,693.30        | 31-Mar-2012   |                                            |
| 4.76       | FFO Interest        | Coverage (x)              |          | 3 1.97            | 71,223.05       |         | onevwell Interna                         | tional Inc.        |                   | 37 513 00        | 30-Jun-2012   |                                            |
| 4.76       | EBITDA Inter        | est Coverage (x)          | Lut      | 3 6.36            | 128,997.89      |         | General Dynamics                         | Corp.              | ູ<br>ຄ            | 32 501 00        | 30-Jun-2012   |                                            |
| 4.76       | FFO to Total        | Debt (x)                  |          | 3 0.08            | 2.83            |         | BAE Systems PLC                          |                    |                   | 29.331.57        | 30-Sep-2011   |                                            |
| 4.76       | Net Debt to E       | BITDA (x)                 |          | 2 3.32            | 8.27            |         | Finmeccanica SpA                         |                    | ູ<br>ຄ            | 21,333,63        | 31-Mar-2012   |                                            |
| 4.76       | Total Debt to       | Capital (%)               |          | 3 45.02           | 40.57           |         | Bombardier Inc.                          |                    | 1                 | 20.014 91        | 31-Dec-2011   |                                            |
| 4.76       | Financial Deb       | t / Total Liabilities (%) | La       | 1. 61.79          | 34.86           |         | Goodrich Corp.                           |                    | 1                 | 8,331.60         | 31-Mar-2012   |                                            |
| 4 70       | Total Dabt / F      | and and the               |          | 0.40              | 0.20            | - 1     |                                          |                    |                   |                  |               |                                            |

### Figure 4.5

### Scores tab

The Scores tab is the default tab in the Credit Health Panel Company Analysis section. It displays the following info:

- Overall Credit Health Panel score,
- Three financial panel scores
- Individual financial metric scores
- Probability of Default (where available)
- CreditModel Score (where available)
- List of companies in the selected group
- Group min/max/mean/median values for the selected financial metric, along with that metrics value for each company in the group (see figure 4.5 above)

When viewing a default GICS peer group, you can save and customize the group by clicking on the "Save and Customize Group" link.

### Figure 4.6

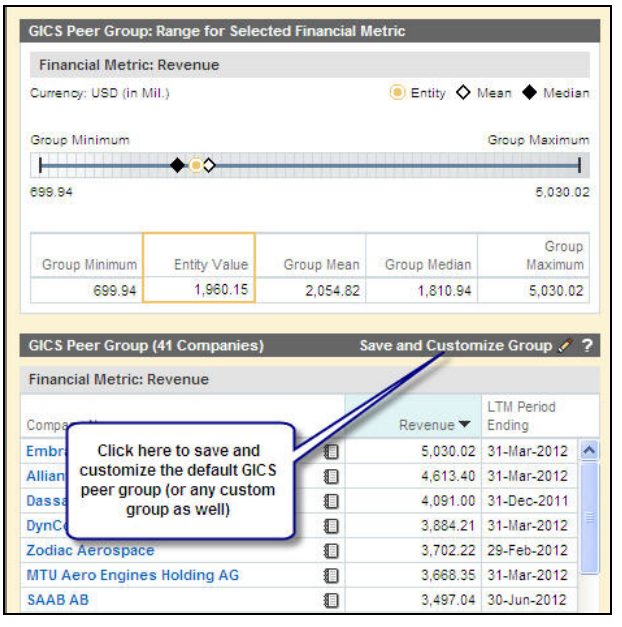

The Credit Health Panel scoring methodology document includes details on the relative scoring process, line item definitions and the rational for scores and can be accessed from the Scores tab by clicking on the link below:

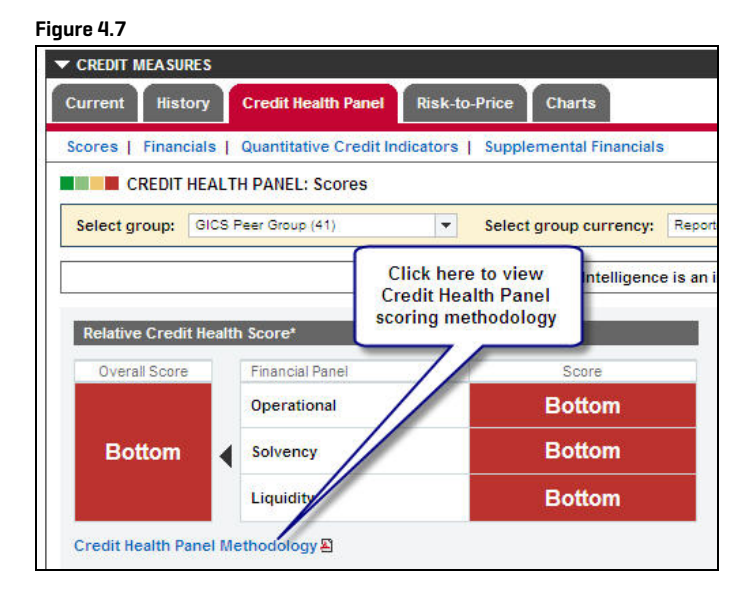

Fundamental data used for scoring is provided by Capital IQ, an S&P company, and a market leading data provider. All data shown is the most recent data available (a) and is labeled as LTM or Last Twelve Months.

A 'Select Group' drop down option contains all of the groups that the company listed on the top of the page belongs to. You can switch the group setting to see how the company's relative Credit Health Panel score changes based on the active peer group that it is being compared to. The Currency can be converted into one of 8 currencies using the latest spot rate available. Currency can be selected from the 'Select Currency' dropdown at the top of the page.

#### Figure 4.8

|               | HEALTH PANEL: Scores |   |                        |                   |               |
|---------------|----------------------|---|------------------------|-------------------|---------------|
| Select group: | GICS Peer Group (41) | • | Select group currency: | Reported Currency | SAVE CURRENCY |

Hovering on each metric name will show a tool tip with a definition of the metric. You can also view the definitions of the financial metrics by clicking on the View Financial Metric Definitions link.

### Figure 4.9

| Financia   | I Panels and Metrics*                                                 | F            | inancials Updated           | I: 25-Jul-2012     |
|------------|-----------------------------------------------------------------------|--------------|-----------------------------|--------------------|
| Click on a | a metric below to see values for the<br>Above Average 🚺 Below Average | group on th  | e right<br>) Financial Metr | ic Definition      |
| Weight (%  |                                                                       |              | Entity**                    | Group<br>Average** |
| 2.78       | definitions for the financial metrics                                 | <b>a</b> 3   | 1,960.15                    | 2,054.82           |
| 2.78       |                                                                       | <u>101</u> 3 | 891.32                      | 1,137.47           |
|            |                                                                       |              |                             |                    |

The metrics within each financial panel are sorted in descending order from lowers score bottom to best.

A chart icon next to each line item will launch a pop-up 5 year trend chart comparing a company to the group average for the metric and provide a quick view of performance.

#### Figure 4.10

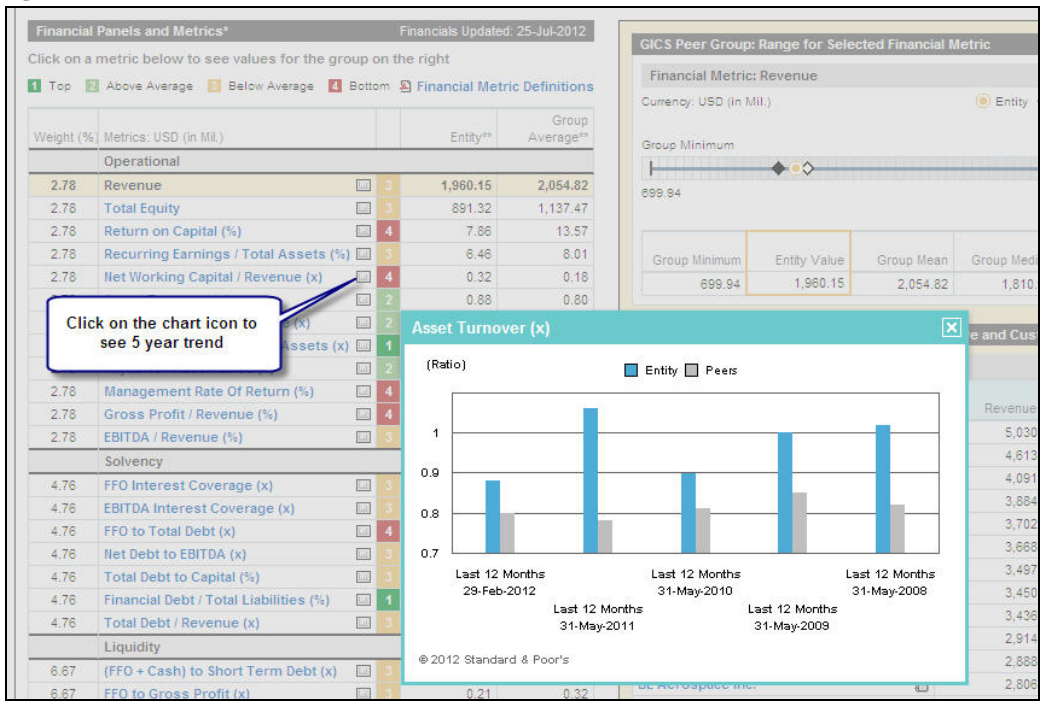

# **Financials tab**

Credit Health Panel uses the latest reported financials or Latest Twelve Months (LTM) data available for a company to calculate relative quartile scores. Financial data is provided by Capital IQ, a leading fundamental data provider and an S&P Company.

Access to financials data allows further your analysis and saves the time required to collect key metrics needed to calculate benchmark average.

The company financials can be accessed by clicking on the Financials text link on the Credit Health Panel<sup>®</sup> tab.

| AR Corp.                    |                                                             |
|-----------------------------|-------------------------------------------------------------|
| Add Entity To Portfolio     | Click on the Financials link to view the company financials |
| CREDIT MEASURES             |                                                             |
| Current History Cred        | calth Panel Risk-to-Price Charts                            |
| Scores   Financials   Quant | titative Credit Indicators   Supplemental Financials        |

Five years of historical LTM data is provided for each company. To view the five years comparative chart click on the chart icon available on the right of the metrics description.

The financial 'Period ending' for the company is noted to indicate the latest available data.

Financials Updated date indicates when a company's data has changed due to updated filings. All financials, scores and group averages are updated when one member of a group has new financial data.

Definitions for the 24 metrics and the rationale used for scoring are available in a PDF for quick reference and full transparency.

| separate fr | om S&P's Ratinos ! | GF Click<br>def<br>fin<br>Services, | chere to see the<br>finitions for the<br>ancial metrics | CH   GROUP MA      | NAGER   ?   |
|-------------|--------------------|-------------------------------------|---------------------------------------------------------|--------------------|-------------|
|             |                    |                                     | Fi                                                      | nancial Metric De  | finitions   |
|             | - 10 L             |                                     | F                                                       | inancials Updated: | 25-Jul-2012 |
| Last 12 N   | Nonths             | Last 12 N                           | Nonths                                                  | Last 12 M          | Months      |
| -May-2010   | -                  | 31-May-2009                         | -                                                       | 31-May-2008        |             |
| Company     | Group Average      | Company                             | Group Average                                           | Company            | Group Ave   |

Use the Select Group feature to change the group. The group average columns will dynamically update the averages for each of the 24 metrics.

Click on the excel icon to export the five years of financials for a single company to Excel. In the excel spreadsheet, the tab labeled Financials contains the data viewed on screen. The trend charts for each metric are also available in each of the three category tabs.

|               |               |                                           | 9 0               |
|---------------|---------------|-------------------------------------------|-------------------|
|               | GROUP VIEW    | Click here to export tab<br>data in excel | MANAGER   ?       |
| n S&P's Ratin | gs Services.  |                                           |                   |
|               |               | Financial Metr                            | ic Definitions 🗳  |
|               | 0             | Financials Upda                           | ited: 25-Jul-2012 |
| onths         | Last 12 Month | 15 Las                                    | t 12 Months       |

# **Quantitative Credit Indicators tab**

Credit Model Score and Probability of Default are two Quantitative Credit Indicators that continuously updated to provide an absolute rather than a relative measure of creditworthiness for a company. They are best evaluated over time rather than at a single point in time.

To access the Quantitative Credit Indicators page click the link on the top of the page.

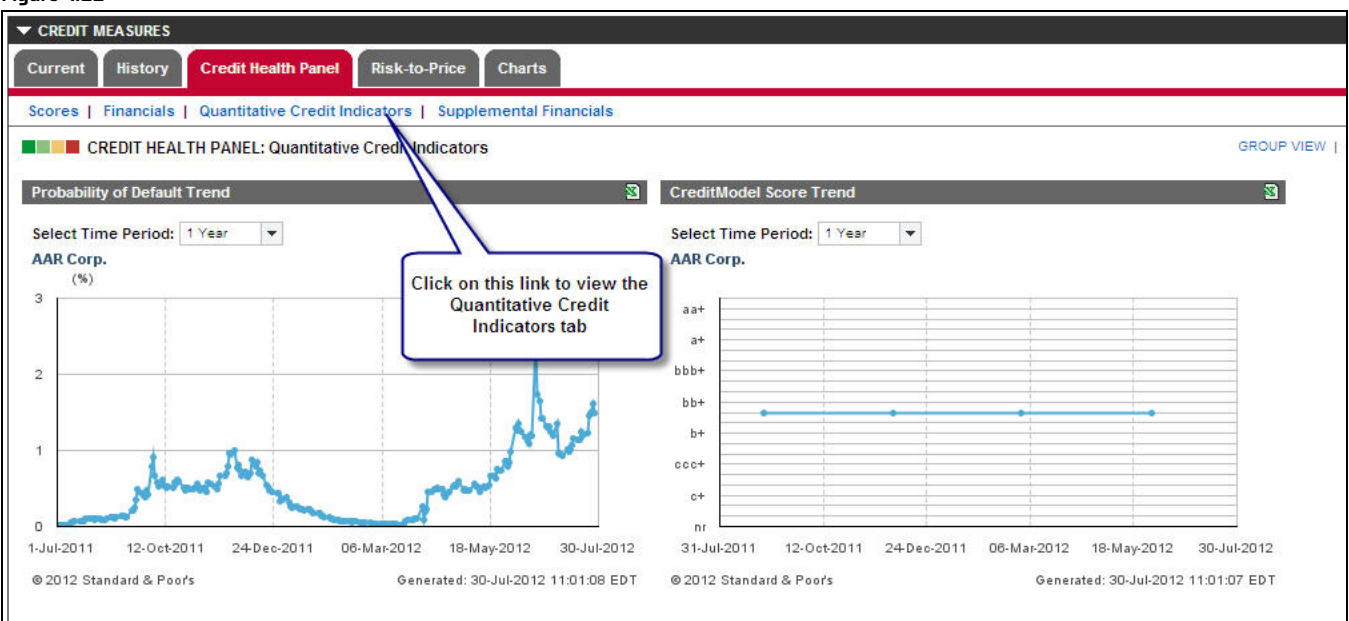

### Figure 4.11

Clicking on the Sparkline charts from the Scores tab will also lead you to the Quantitative Credit Indicators tab.

| CREDIT         | EALT   | H PANEL: Scores |                               |                                     |                                 |                          |                    | GR             |
|----------------|--------|-----------------|-------------------------------|-------------------------------------|---------------------------------|--------------------------|--------------------|----------------|
| lect group:    | GICS F | Peer Group (41) | Select grou                   | p currency: Rep                     | orted Currency 💌 😒              | AVE CURRENCY)            |                    |                |
|                |        |                 | Global Market                 | s Intelligence is a                 | n independent analytical and ed | itorial group separa     | ite from S&P's Rat | ings Services. |
| elative Credit | Health | 1 Score*        |                               |                                     | Quantitative Credit Indicato    | ors                      |                    |                |
| Overall Score  |        | Financial Panel | S                             | core                                | Indicators                      | Last 12 Months           | Score              | Score Date     |
|                |        | Operational     | Bo                            | ottom                               | Probability of Default          | - mand                   | 1.4921%            | 27-Jul-2012    |
| Bottom         | •      | Solvency        | From the Sco<br>small chart t | ores tab, click o<br>o view more de | n the TaitModel Score 🖺         |                          | bb                 | 31-May-2012    |
|                |        | Liquidity       | 6                             |                                     | amental data for Quantitati     | ve Credit Indicators pro | vided by Compust   | at             |

Each chart on the Quantitative Credit Indicators tab can be customized for time periods ranging from 7 days to over 3 years when data is available.

To Export the chart and the underlying data, click on the Excel icon in the upper right corner of each chart.

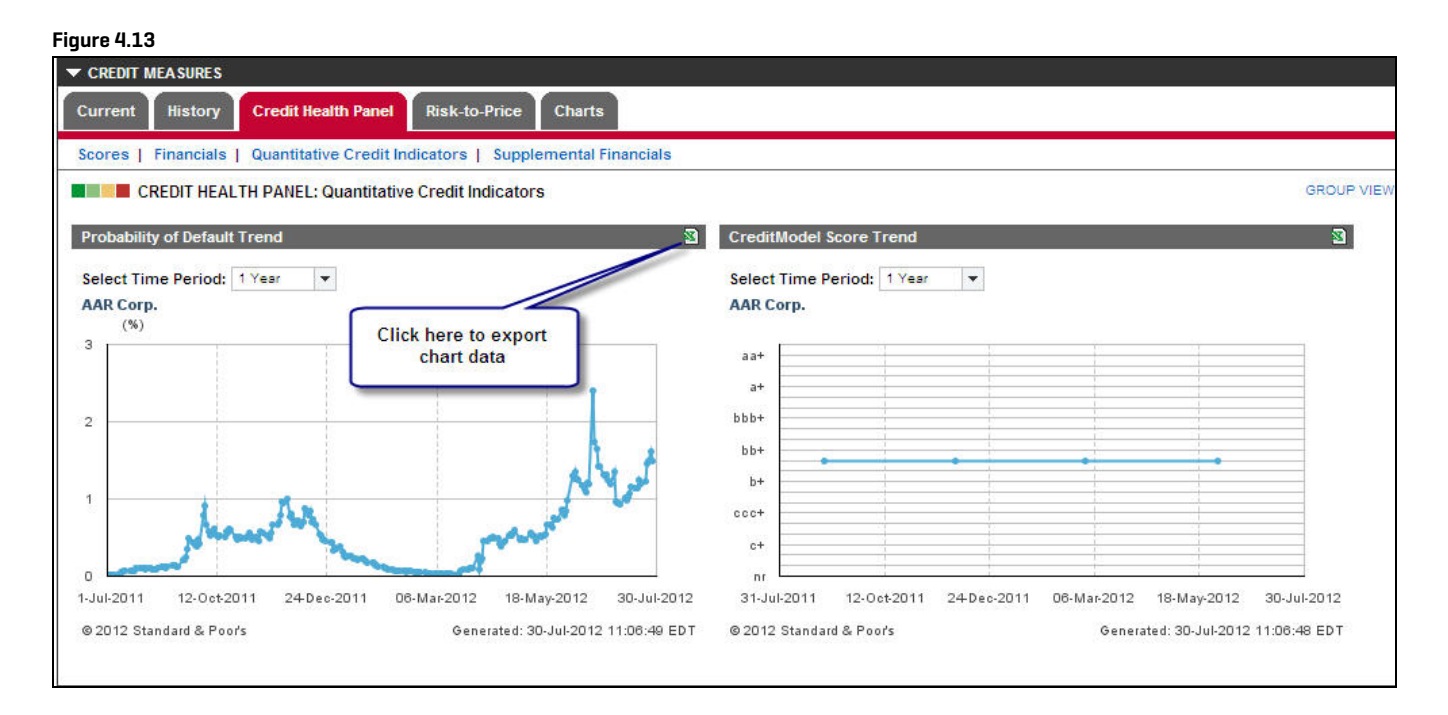

# **Supplemental Financials tab**

The Supplemental Financials tab contains the original 33 financial metrics which were used in Credit Health Panel 2.0. The supplemental financials can be accessed by clicking on the Supplemental Financials text link on the Credit Health Panel<sup>®</sup> tab.

| CREDIT MEASURES     | Financials tab to view additional financial metrics | Price Charts            |
|---------------------|-----------------------------------------------------|-------------------------|
| Scores   Financials | Quantitative Credit Indicators                      | Supplemental Financials |

The functionality on this page is similar to that of the Financials tab.

Five years of historical LTM data is provided for each company. To view the five years comparative chart click on the chart icon available on the right of the metrics description.

The financial 'Period ending' for the company is noted to indicate the latest available data.

Financials Updated date indicates when a company's data has changed due to updated filings. All financials, scores and group averages are updated when one member of a group has new financial data.

Use the Select Group feature to change the group. The group average columns will dynamically update the averages for each of the 33 supplemental financial metrics.

The supplemental financial metrics can be exported by clicking on the Excel icon within the page. Click on the excel icon to export the five years of financials for a single company to Excel. In the excel spreadsheet, the tab labeled Supplemental Financials contains the data viewed on screen. The trend charts for each metric are also available in each of the three category tabs.

|              |                    |                 | GROUP VIEW   COMPANY                 | SEARCH   GROUP MANAGER   ;                        |
|--------------|--------------------|-----------------|--------------------------------------|---------------------------------------------------|
| -            | SAVE CURRENC       | 0               |                                      |                                                   |
|              |                    |                 |                                      |                                                   |
| ytical and e | editorial group se | parate from S&F | o's Ratings Services.                |                                                   |
|              |                    |                 |                                      | cial Metric Definitions 🔊 🛛 🕅                     |
|              |                    |                 | Click here to export the             | cial metric bennations                            |
|              |                    |                 |                                      |                                                   |
|              |                    |                 | Supplemental Financial data to       | Financials Updated: 25-Jul-2012                   |
|              | Last 12 I          | Vonths          | Supplemental Financial data to Excel | Financials Updated: 25-Jul-2012<br>Last 12 Months |

# 5. How to Use the Company List feature in Credit Health Panel®

The data on the lower portion of the Credit Health Panel<sup>®</sup> Company Analysis Scores tab displays this information:

### Left Column:

- The 24 financial metrics used in deriving the Credit Health Panel<sup>®</sup> Overall Score
- The financial metrics used in deriving each of the 3 Panel scores (Operational, Solvency, Liquidity)

### **Right Column:**

- The list of companies in the peer group
- The individual metric range for the peer group, based on the highlighted financial metric
- The individual metric value for each company, based on the highlighted financial metric
- The date of the latest reported data used in calculating the financial metric value (based on a last twelve month calculation)

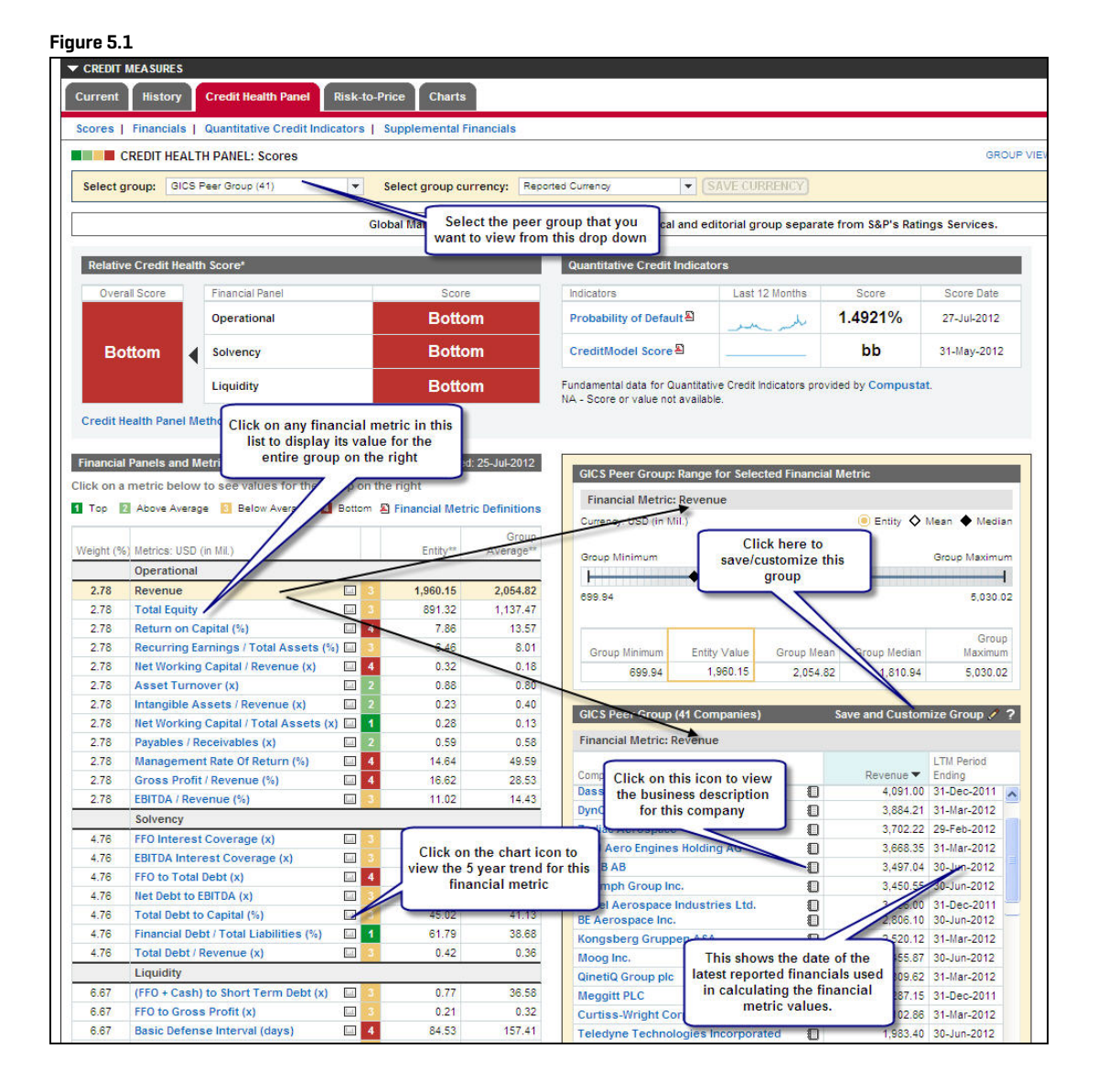

Copyright © 2013 by Standard & Poor's Financial Services LLC (S&P), a part of McGraw Hill Financial, Inc. All rights reserved.

No content (including ratings, credit-related analyses and data, model, software or other application or output therefrom) or any part thereof [Content] may be modified, reverse engineered, reproduced or distributed in any form by any means, or stored in a database or retrieval system, without the prior written permission of S&P. The Content shall not be used for any unlawful or unauthorized purposes. S&P, its affiliates, and any third-party providers, as well as their directors, officers, shareholders, employees or agents (collectively S&P Parties) do not guarantee the accuracy, completeness, timeliness or availability of the Content. S&P Parties are not responsible for any errors or omissions, regardless of the cause, for the results obtained from the use of the Content, or for the security or maintenance of any data input by the user. The Content is provided on an "as is" basis. S&P PARTIES DISCLAIM ANY AND ALL EXPRESS OR IMPLIED WARRANTIES, INCLUDING, BUT NOT LIMITED TO, ANY WARRANTIES OF MERCHANTABILITY OR FITNESS FOR A PARTICULAR PURPOSE OR USE, FREEDOM FROM BUGS, SOFTWARE ERRORS OR DEFECTS, THAT THE CONTENT'S FUNCTIONING WILL BE UNINTERRUPTED OR THAT THE CONTENT WILL OPERATE WITH ANY SOFTWARE OR HARDWARE CONFIGURATION. In no event shall S&P Parties be liable to any party for any direct, incidental, exemplary, compensatory, punitive, special or consequential damages, costs, expenses, legal fees, or losses [including, without limitation, lost income or lost profits and opportunity costs] in connection with any use of the Content even if advised of the possibility of such damages.

Credit-related analyses, including ratings, and statements in the Content are statements of opinion as of the date they are expressed and not statements of fact or recommendations to purchase, hold, or sell any securities or to make any investment decisions. S&P assumes no obligation to update the Content following publication in any form or format. The Content should not be relied on and is not a substitute for the skill, judgment and experience of the user, its management, employees, advisors and/or clients when making investment and other business decisions. S&P's opinions and analyses do not address the suitability of any security. S&P does not act as a fiduciary or an investment advisor. While S&P has obtained information from sources it believes to be reliable, S&P does not perform an audit and undertakes no duty of due diligence or independent verification of any information it receives.

S&P keeps certain activities of its business units separate from each other in order to preserve the independence and objectivity of their respective activities. As a result, certain business units of S&P may have information that is not available to other S&P business units. S&P has established policies and procedures to maintain the confidentiality of certain non-public information received in connection with each analytical process.

S&P may receive compensation for its ratings and certain credit-related analyses, normally from issuers or underwriters of securities or from obligors. S&P reserves the right to disseminate its opinions and analyses. <u>S&P's public ratings and analyses are made</u> available on its Web sites, www.standardandpoors.com [free of charge], and www.ratingsdirect.com and www.globalcreditportal.com [subscriptisn], and may be distributed through other means, including via S&P publications and third-party redistributors. Additional information about our ratings fees is available at www.standardandpoors.com/usratingsfees.

STANDARD & POOR'S, S&P, GLOBAL CREDIT PORTAL and RATINGSDIRECT are registered trademarks of Standard & Poor's Financial Services LLC.

STANDARD & POOR'S and S&P are registered trademarks of Standard & Poor's Financial Services LLC.